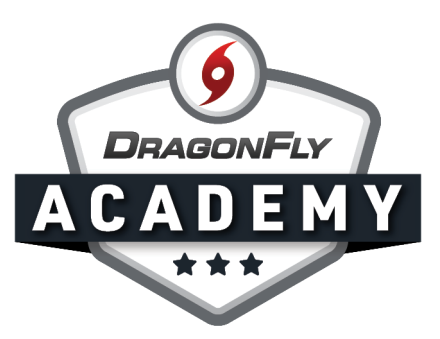

## **AHSAA COVID-19 SCREENING FORM**

Here's how to submit the Covid-19 Screening Form when it's requested by your school.

Step 1: Log in to DragonFly on your web browser.

- a. If you're submitting the form for your child, select 'View Details' on their profile card.
- b. If you're submitting the form for yourself, click on your name in the bottom left corner, then 'My Info' in the drop-down menu.

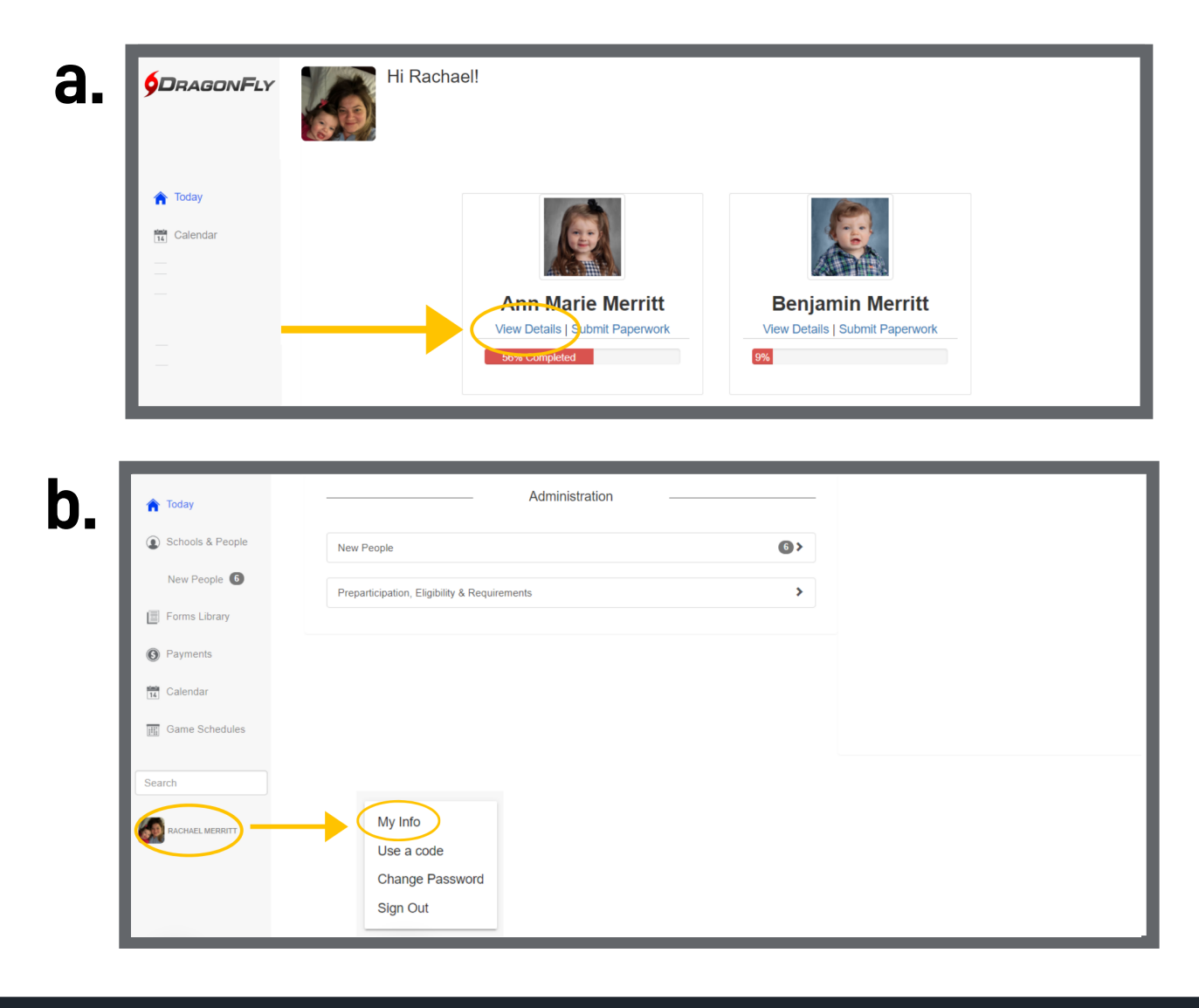

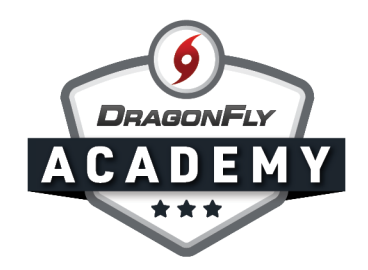

**Step 2:** Select the 'Vault' tab in the top menu.

|                  | Ann Marie Merritt DOB 02/05/2005   GRAD YEAR 2023        | Merge |   |  |
|------------------|----------------------------------------------------------|-------|---|--|
|                  | Get Ready Vault In tries & Illnesses Transcript          |       |   |  |
|                  | DragonEly High School • 2020 • 2019<br>Women's • 2 3 all |       |   |  |
| f Today          | Contact Info                                             |       |   |  |
| Schools & People |                                                          |       |   |  |
| New Develo       |                                                          |       | ľ |  |

----

**Step 3:** Select the 'Fill Out a Form' button in the top left corner, then select 'Fill out another form' from the drop-down menu.

- - - -

|                  | Ann Marie Merritt<br>DOB 02/05/2005   GRAD YEAR 2021 | 3 Merge + Conn                       | ect To School Or Association |
|------------------|------------------------------------------------------|--------------------------------------|------------------------------|
|                  | Get Ready Vault Injuries & Illnesses                 | Transcript                           |                              |
| (                | Fill Out a Form                                      |                                      |                              |
| Today            | What do you want to fill out?                        | Sort                                 |                              |
| A louay          | Fill out another form                                | Updated Date ~ $\wedge$ $\checkmark$ |                              |
| Schools & People | Upload a document                                    |                                      |                              |
| New People 6     | Name                                                 | Updated Date                         | Status                       |
|                  | Drug Testing Consent Form                            | 5/27/20 9:36am                       | ✓ Completed                  |

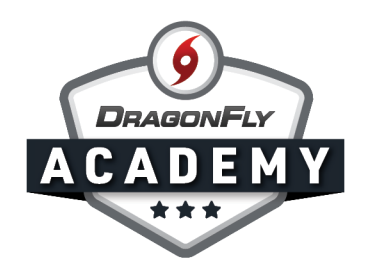

**Step 4:** Select the 'AHSAA Forms' tab then highlight the Covid-19 Screening Form. Select 'Start' in the bottom right corner.

| NEWS (                  |                                        | • • •               |                      | School Or Association |
|-------------------------|----------------------------------------|---------------------|----------------------|-----------------------|
| 9                       | What do you want to                    | o fill out?         |                      | ×                     |
|                         | Pick the document you want to complete | e                   |                      |                       |
| CENTER FOR<br>OFFICIALS | DragonFly High School Forms            | Standard Forms      | ISAA Forms           |                       |
| SERVICES                | Name                                   | Owner               | Modified             |                       |
| 🏠 Today                 | Alabama High School Athletic           | Association (AHSAA) |                      |                       |
|                         | COVID-19 Screening Fo                  | rm 2020 AHSA        | A 5/27/20<br>9:39 AM |                       |
| New People              |                                        |                     |                      | tus                   |
|                         |                                        |                     |                      | Completed             |
|                         |                                        |                     |                      | Completed             |
| (C) ents                | Show Older Forms                       |                     | Cancel Start         | Completed             |
| 14 Calendar             |                                        |                     | 1211/2/1 9:17am      | Completed             |

**Step 5:** Complete and submit the electronic form.

• •

| < ☐ C ▲ Print | COVID-19 Screening Form       Date:     Year        Month     Day        Name:     Ann Marie                                                                                                    |
|---------------|----------------------------------------------------------------------------------------------------|
|               | Birth Date:     Best phone number to contact:       2005 T February     5 T                                                                                                    |
|               | Yes No Have you travelled outside of Alabama within the last 14 days?                                                                                                    |
|               | answered No above)       Yes     No       Temperature > 100.4                                                                                                    |
| 0             | Yes No Have you had contact* with a person with a suspected case of COVID-19?     Contact is defined as less than 6 feet separation for more than 15 minutes without adequate personal protective equipment. |

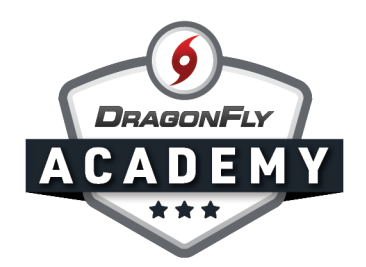

**Step 6:** Once submitted, you will see a record of your form in your Vault.

|                  | Ann Marie Merritt<br>Dob 02/05/2005   GRAD YEAR 2023       | Merg                   | Je + Connect To School Or Association |
|------------------|------------------------------------------------------------|------------------------|---------------------------------------|
|                  | Get Ready Vault Injuries & Illnesses                       | Transcript             |                                       |
|                  | Fill Out a Form                                            |                        |                                       |
| Today            | Filter           Image: Type to search or filter documents | Sort<br>Updated Date v | ↑ ↓ < 1 > 25 50 <u>100</u>            |
| Schools & People | Name                                                       | Updated Date           | Status                                |
| New People 6     | COVID-19 Screening Form                                    | 5/27/20 9:35am         | ✓ Completed ····                      |
| 🗐 Forms Library  | Participant Agreement, Consent, Release, And Venue         | 5/21/20 9:17am         | ✓ Completed ····                      |
|                  | Drug Testing Form                                          | 2/20/20 11:10am        | () Started                            |
| S Payments       | Birth Certificate                                          | 2/20/20 11:09am        | () Started                            |
| Calendar         | Physical Examination                                       | 2/20/20 11:09am        | () Started                            |
| Schedules        | Preparticipation Physical Evaluation Form                  | 2/20/20 11:09am        | (1) Started                           |